利用者各位

情報課図書サービス係

Nature CoD (Content of Demand)の試行利用について(通知)

民博図書室では Nature 冊子体を令和5年1月に購読中止いたしました。

そこで、同誌 2023 年以降発行の論文全文を入手する代替手段として、電子ジャーナルを 1 論文単位に購読料を支払うことにより購読できる「Nature CoD (Content of Demand)」 を試験的に購入しました。今回は試験購入なので、最も小規模の 150 論文分を一括購入し ており、令和5年3月27日(月)から2年間有効となっています。なお、正式試行開始は 今和5年4月20日(木)からとして、150 論文を使い切った場合、新たな追加購入の予定 は現時点では考えておりませんので大切にご利用ください。

利用開始に先立って、節約のため、①~④についてご協力をお願いします。

- 今回購入した Nature CoD は、Nature 購読中止にもとづいて購入しているので、 Nature 本誌(https://www.nature.com/)のカレント年発行分の範囲でご利用ください。
- ② 2022年以前発行分(バックナンバー)は冊子の所蔵ありなので、図書室冊子をご利用ください。
- ③ 1990年以降、利用月の12カ月前号(例:2023年4月の利用であれば、2022年3月 となります)はProquest Research Libraryからダウンロードできます。 https://www.proquest.com/publication/40569
- ④ 2023年以降発行分でも、論文入手に時間がかかってもよく、かつ文献複写物でもよい場合は、他機関からの文献複写物の取り寄せをご利用ください。
- ⑤ 2023 年発行分でも、Open Access の表示がある論文はダウンロードしても課金され ません。Download PDF アイコンをクリックしてダウンロードしてください。

Nature CoDの利用にあたっては、次の注意事項を読んで、遵守のうえご利用下さい。 以下の注意事項でいう「ダウンロード」は、フルテキストの全文表示のみしただけの場 合も含みます。

#### 注意事項

● 館内のみ(VPN 含む)のアクセス限定の試行となります。

- ダウンロードされた論文の利用は本人限定です。複製や頒布はできません。
- 一度に論文4件以上のダウンロードを希望される場合は、事前にメールで図書サービス係(E-mail: josa[@]minpaku.ac.jp)まで論文リストまたは各論文のDOIをお送りください。図書室で所蔵調査等を行い、ダウンロード可とする論文をご案内いたします。
- 必ず抄録(無料)を読んで全文の必要性を判断し、利用(通読)する可能性の高い論 文のみダウンロードへ進んでください。論文1件の利用あたり、約3,400円の費用が かかっていることをご理解ください(ちなみに、Nature CoDでは、一括購入の論文数 が多いほど総額は上がりますが、単価は下がります)。
- Nature CoD でダウンロードした論文の利用期限は12時間です。時間内なら何度表示しても課金されませんが、12時間を過ぎると新たに課金されますので、それまでに必ず印刷・保存をお願いします。
- フルテキスト全文表示の操作を行う際、各ボタンをダブルクリックは行わないでください。クリックした回数分、課金され無駄使いになってしまいます。
- 通常の使い方の範囲を超えた連続的・大量ダウンロードは、手動・自動に関わらず、
   禁止されています。Springer-Nature 社に不正利用とみなされた場合は、民博全体の
   Nature CoD 利用を停止されることがありますので絶対におやめ下さい。
- 図書室ではダウンロード残り数を週単位に確認する予定です。残り数が 50 以下になった時点で図書室からご案内いたします。
- 図書室職員による代行ダウンロードは、文献 PDF の受渡し方法で情報セキュリティや 著作権法上(公衆送信権)の問題があるのでお受けできません。アクセス方法につい ては、図書サービス係職員がサポートいたします。

<利用方法>

### ① 論文の検索

Nature<https://www.nature.com/>にアクセスし、読みたい論文を探します。 キーワードや著者名等で検索すると、検索結果としてタイトルが一覧表示されます。 検索対象誌として"This Journal"を指定してください。

| nature                                                                     |                | View all journals Search Q Log in |
|----------------------------------------------------------------------------|----------------|-----------------------------------|
| Search articles by subject, keyword or author                              |                |                                   |
|                                                                            | All journals 🗸 | Search                            |
| Advanced search                                                            |                |                                   |
| Quick links                                                                |                |                                   |
| Explore articles by subject Find a job Guide to authors Editorial policies |                | <b>"This Journal"</b> を選択して       |
|                                                                            |                | ください。                             |

### ② Nature 巻号一覧・目次ページの表示

Nature<https://www.nature.com/nature/volumes>にアクセスすると、Nature本誌の巻 号一覧ページを表示します。

または、以下の画面にある赤□をクリックすると、最新号の目次ページ、または号一覧 を表示します。

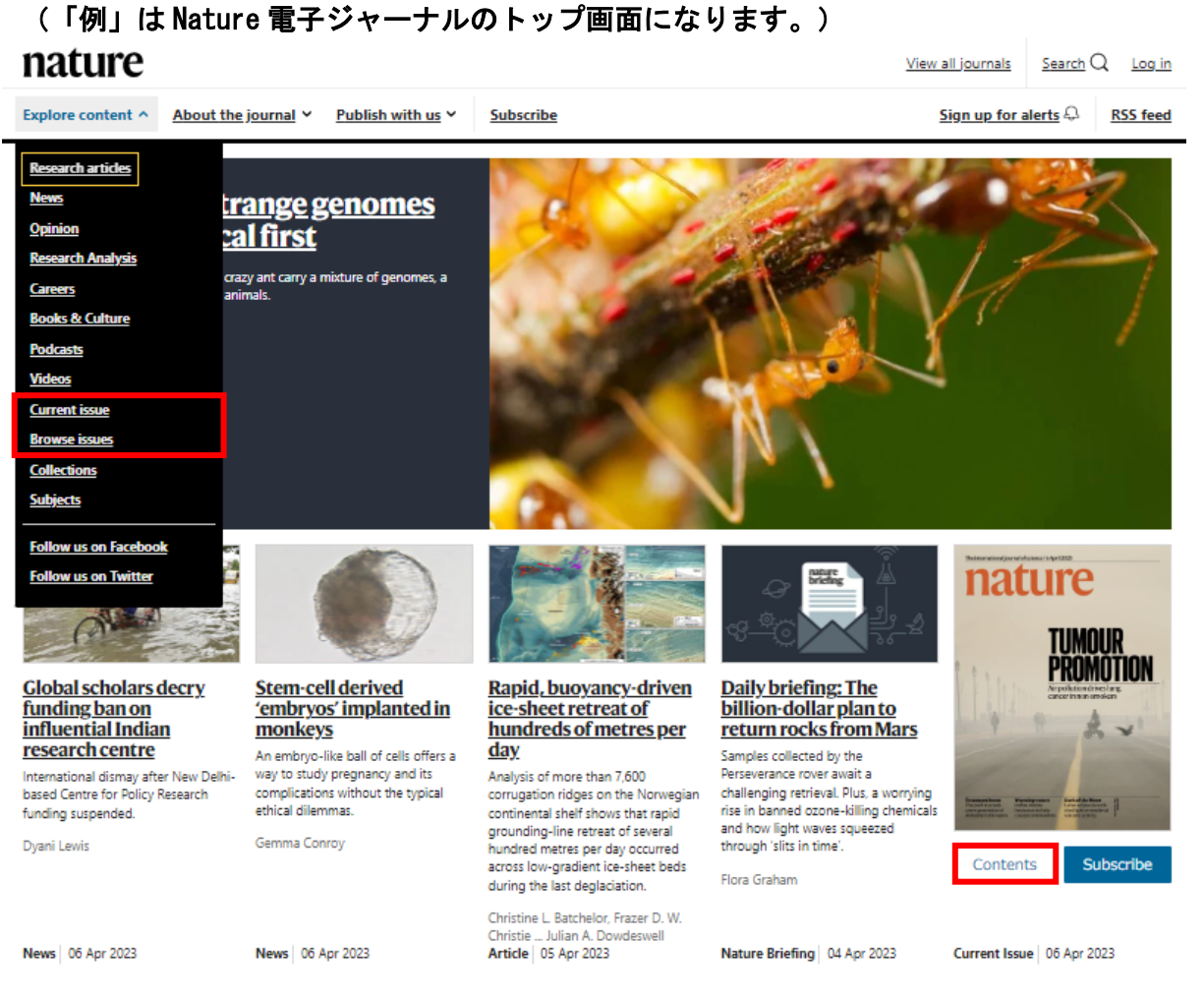

### ③ 論文を確認する(COD 利用)

<u>抄録(無料)を読んで全文の必要性を判断し</u>、利用する可能性の高い論文の場合は "Depart-ment/Cost Code (optional)"に名前を入力してから、 "Access full article" をクリックしてください。<u>"Access full article" のクリックでフルテキ</u> スト全文が表示され、民博利用分として課金されます。

※ 課金の警告は出ませんが、"National Museum of Ethnology has access to the material via Content on Demand"の表示がある場合は、 "Access full article" をクリックするだけで課金されています。 ※

## (「例」は論文の抄録画面になります。)

| nature                                                                                                    | View all journals Search Q Log in                                                                       |                        |
|----------------------------------------------------------------------------------------------------|----------------------------------------------------------------------------------------------------|------------------------|
| Explore content ~ About the journal ~ Publish with us ~ Subscribe                                                                                                    | Sign up for alerts (), RSS feed                                                                         |                        |
| nature > articles > article                                                                                                    |                                                                                                    |                        |
| Article   Published: 22 February 2023                                                                                                    |                                                                                                    |                        |
| Ageing threatens sustainability of smallholder farming<br>in China                                                                                                    | <ul> <li>National Museum of Ethnology has access to<br/>this material via Content on Demand.</li> </ul> |                        |
| Chenchen Ren, Xinyue Zhou, Chen Wang, Yaolin Guo, Yu Diao, Sisi Shen, Stefan Reis, Wanyue Li, Jianming<br>Xu, & Baojing Gu 🖯                                                                | Department/Cost Code (optional)                                                                         |                        |
| Nature 616, 96-108 (2023) Cite this article<br>9289 Accesses   49 Altmetric   <u>Metrics</u>                                                                                                | Access full article                                                                                     |                        |
| Abstract                                                                                                    |                                                                                                    |                        |
| Rapid demographic ageing substantially affects socioeconomic development <sup>1234</sup> and                                                                                                | Change institution                                                                                      |                        |
| presents considerable challenges for food security and agricultural sustainability2428, which<br>have so far not been well understood. Here, hu using data from more than 15,000 nural.     |                                                                                                    |                        |
| have so far not been wen underscool, here, by using data from more than 55,000 rural<br>households with crops but no livestock across China, we show that rural population ageing           |                                                                                                    | 利用する可能性の高い論            |
| reduced farm size by $4\%$ through transferring cropland ownership and land abandonment                                                                                                    | Sections Figures Reference                                                                              | 立の場合は "Dopart-         |
| (approximately 4 million hectares) in 2019, taking the population age structure in 1990 as a<br>banchmark. These changes led to a reduction of agricultural inputs, including chemical      | Abstract                                                                                                | 文obbild Depart-        |
| fertilizers, manure and machinery, which decreased agricultural output and labour                                                                                                    | Data availability                                                                                       | ment/Cost Code (op-    |
| productivity by 5% and 4%, respectively, further lowering farmers' income by 15%. Meanwhile,                                                                                                | Code availability                                                                                       | tional)"に名前(漢字、        |
| fertilizer loss increased by 3%, resulting in higher pollutant emissions to the environment. In<br>new forming models, such as concentring forming, forms and to be lowns and construction. | References                                                                                              | ローマウンギャズナ可)            |
| younger farmers, who have a higher average education level, hence improving agricultural                                                                                                    | Acknowledgements                                                                                        |                        |
| management. By encouraging the transition to new farming models, the negative                                                                                                    | Author information                                                                                      | を入力してから、               |
| consequences of ageing can be reversed. Agricultural input, farm size and farmer's income                                                                                                   | Ethics declarations                                                                                     | "Access full article"を |
| would grow by approximately 14%, 20% and 26%, respectively, and fertilizer loss would reduce<br>by 4% in 2100 command with that in 2020. This suggests that management of nural ageing will | Peer review                                                                                             | カリーカレナノギナい             |
| contribute to a comprehensive transformation of smallholder farming to sustainable                                                                                                    | Additional information                                                                                  | クリックしてくたさい。            |
| agriculture in China.                                                                                                    | Extended data figure and tables                                                                         |                        |
| Access options                                                                                                    | Supplementar information<br>Source state                                                                |                        |
| National Museum of Ethnology has access to this material via Content on Demand.                                                                                                    | About this article                                                                                      |                        |
| Presenter and Parts Fields (and see B                                                                                                    | Comments                                                                                                |                        |
| Department/Lost Lode (optional)                                                                                                    | Advertisement                                                                                           |                        |
|                                                                                                    |                                                                                                    |                        |
| Access full article                                                                                                    |                                                                                                    |                        |
|                                                                                                    |                                                                                                    |                        |
|                                                                                                    |                                                                                                    |                        |
| Change institution                                                                                                    |                                                                                                    |                        |
| Rent or buy this Subscription info for lananese                                                                                                    |                                                                                                    |                        |
| article customers                                                                                                    |                                                                                                    |                        |
| Get just this article for as long as<br>we need a dedicated website for our Japanese customers. Please                                                                                      |                                                                                                    |                        |
| go to hatureasa.com to subscribe to this journal                                                                                                    |                                                                                                    |                        |
| \$39.95                                                                                                    |                                                                                                    |                        |
| Go to natureasia.com                                                                                                    |                                                                                                    |                        |
| Learn more                                                                                                    |                                                                                                    |                        |

## 

論文 PDF が必要な場合は、フルテキストの全文画面で "Download PDF" をクリックしてください。

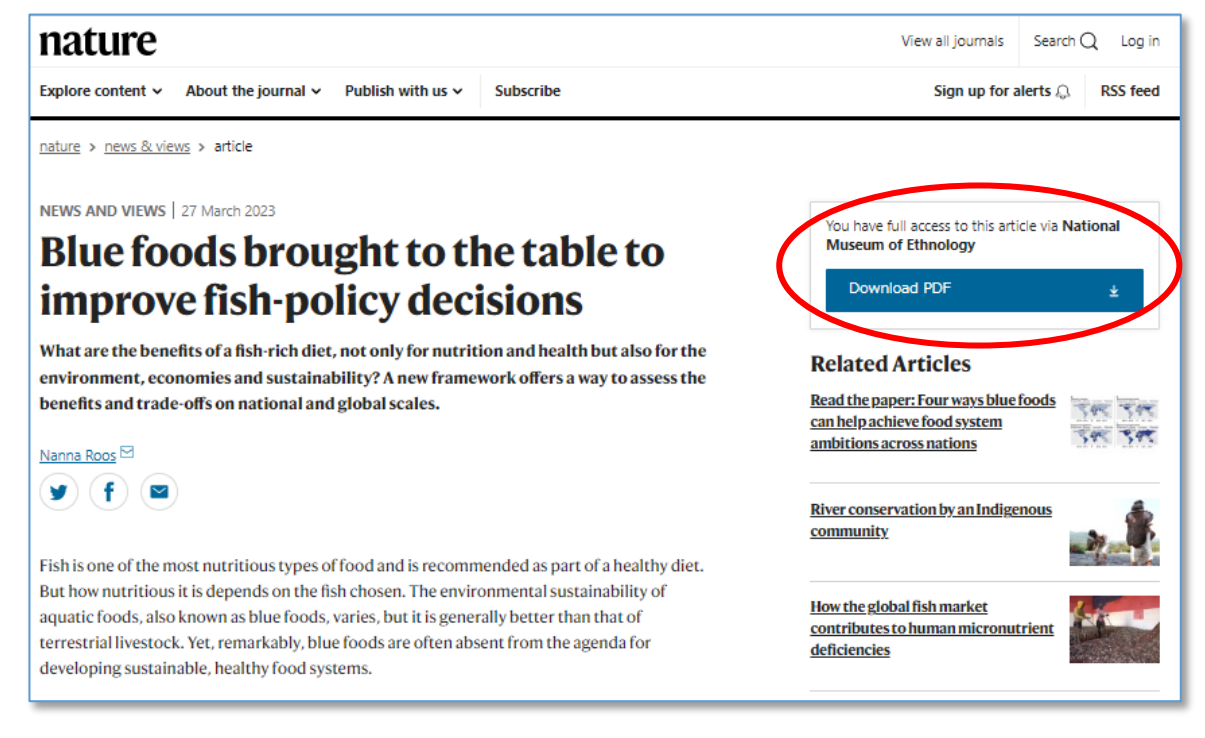

### (「例」は論文のフルテキストの全文画面になります。)

# < "Download PDF" クリック後の操作について>

### 論文 PDF を保存する

下記は無償利用できる Acrobat Reader の場合の例題画面です。赤〇印のアイコンをクリックすると表示される保存先の指定を行い、ファイル名をつけて保存してください。

#### (2) 論文 PDF を印刷する

上記画面例では青〇印のアイコンをクリックして、表示される画面にある必要事項を指定して、PDF を印刷して下さい。

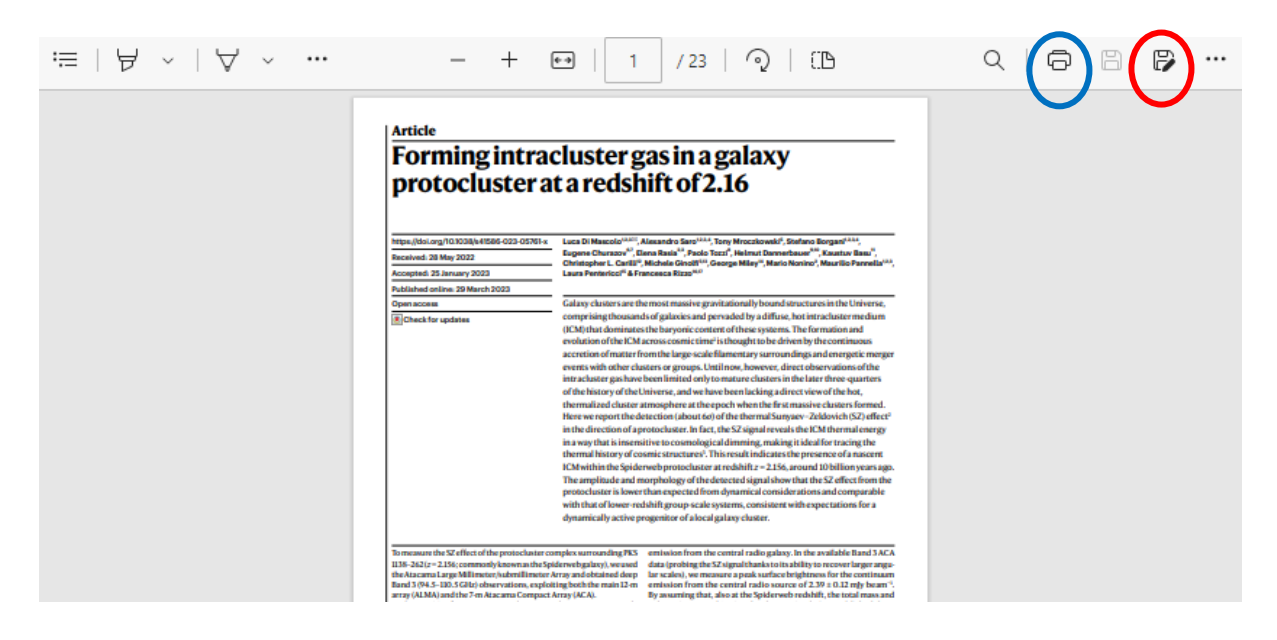